# 排除从思科IP电话到媒体感知的媒体分流故障

## 目录

简介 先决条件 要求 使用的组件 背景信息 场景 故障排除 步骤1.检查MediaSense和CUCM上的配置。 步骤2.检查电话是否是流媒体到MediaSense服务器。 步骤3.检验CUCM和MediaSense上的呼叫信令。 CUCM日志分析 MediaSense日志分析 从MediaSense收集日志 步骤1.启用呼叫控制服务跟踪级别以在MediaSense适用性中调试。 步骤2.在MediaSense上启用数据包捕获。 步骤3.使用实时监控工具(RTMT)收集日志

## 简介

本文档介绍从Cisco IP电话分流媒体以在MediaSense服务器上记录呼叫的故障排除步骤。

## 先决条件

## 要求

Cisco 建议您了解以下主题:

- 思科统一通信管理器 (CUCM)
- 思科 MediaSense

## 使用的组件

本文档中的信息基于以下软件和硬件版本:

- CUCM版本10.5.2.10000-5
- 思科MediaSense 10.0.1.10000-95

本文档中的信息都是基于特定实验室环境中的设备编写的。本文档中使用的所有设备最初均采用原 始(默认)配置。如果您使用的是真实网络,请确保您已经了解所有命令的潜在影响。

## 背景信息

Cisco MediaSense是一个基于网络的平台,使用会话初始协议(SIP)为网络中的设备提供语音和视频媒体录制功能。 MediaSense完全集成到思科的统一通信架构中,可自动捕获并存储每个IP语音 (VoIP)会话,并将其存储在正确配置的CUCM设备上。

- 1. MediaSense接受以下格式的音频编解码器:
  - g.711 µLaw和aLaw
  - g.722
  - g.729、g.729a、g.729b
  - 高级音频编码 低延迟(AAC-LD),也称为 MPEG音频第4层 低开销MPEG-4音频传输复用(MP4A/LATM)
- 2. H.264编码中的MediaSense视频

## 场景

1. 基本统一通信管理器部署 — 从内部到外部
 2. 基本统一通信管理器部署 — 内部到内部
 从MediaSense的角度来看,两种场景实际上没有区别。

在这两种情况下,由电话分组的媒体都被发送到记录设备,在该设备中分组的流被捕获。他们之所 以能在这里脱颖而出,是因为他们在解决方案级别的行为存在显着差异。

如本图所示,Unified Communications Manager部署 — 从内部到外部。

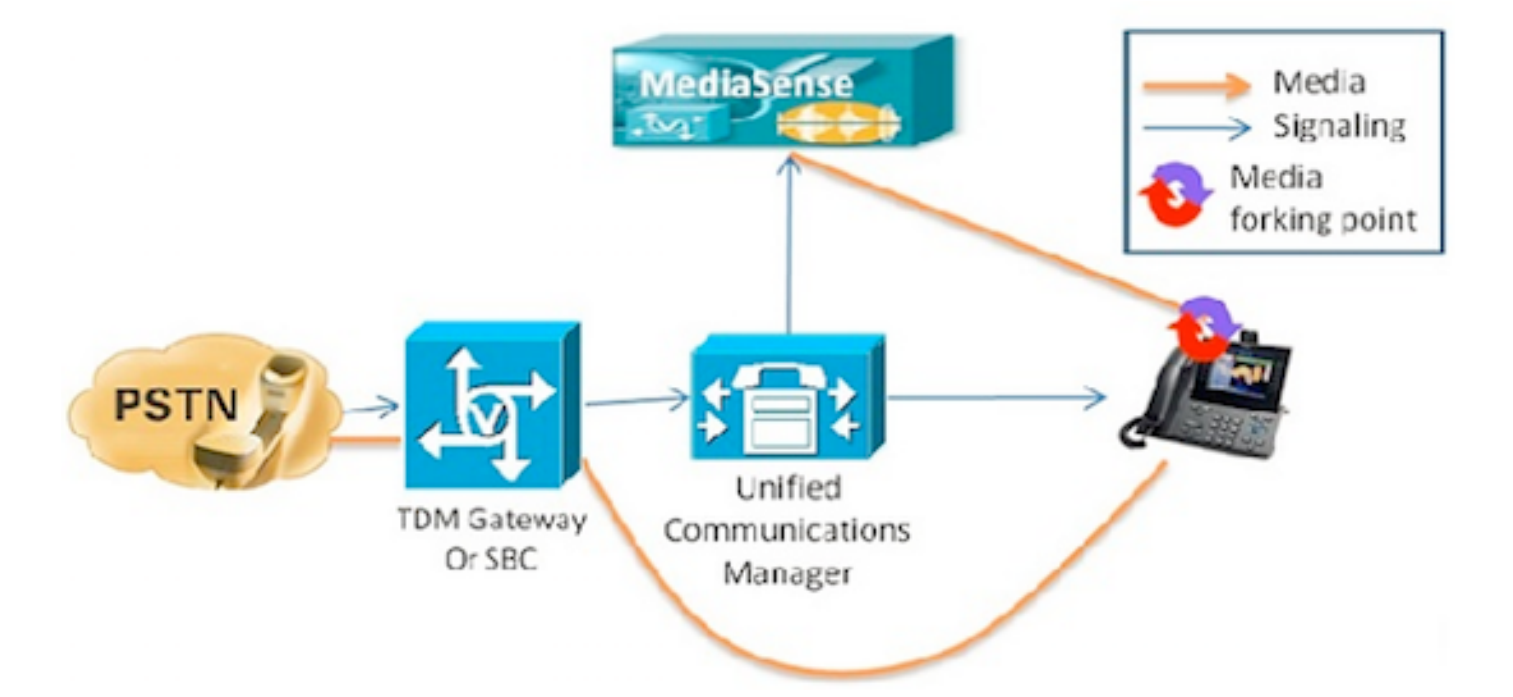

这显示了基本的Unified Communications Manager部署,其中记录了与外部呼叫方的思科IP电话呼 叫。这适用于入站和出站呼叫,只要内部电话配置了适当的录制配置文件。

从信令角度建立连接后,媒体会直接从分机电话流到录制服务器。

如果呼叫从此电话转移,则录制会话将结束。仅当接听呼叫的电话配置为录制时,才会捕获呼叫的 下一段。

如本图所示,Unified Communications Manager部署— 内部到内部。

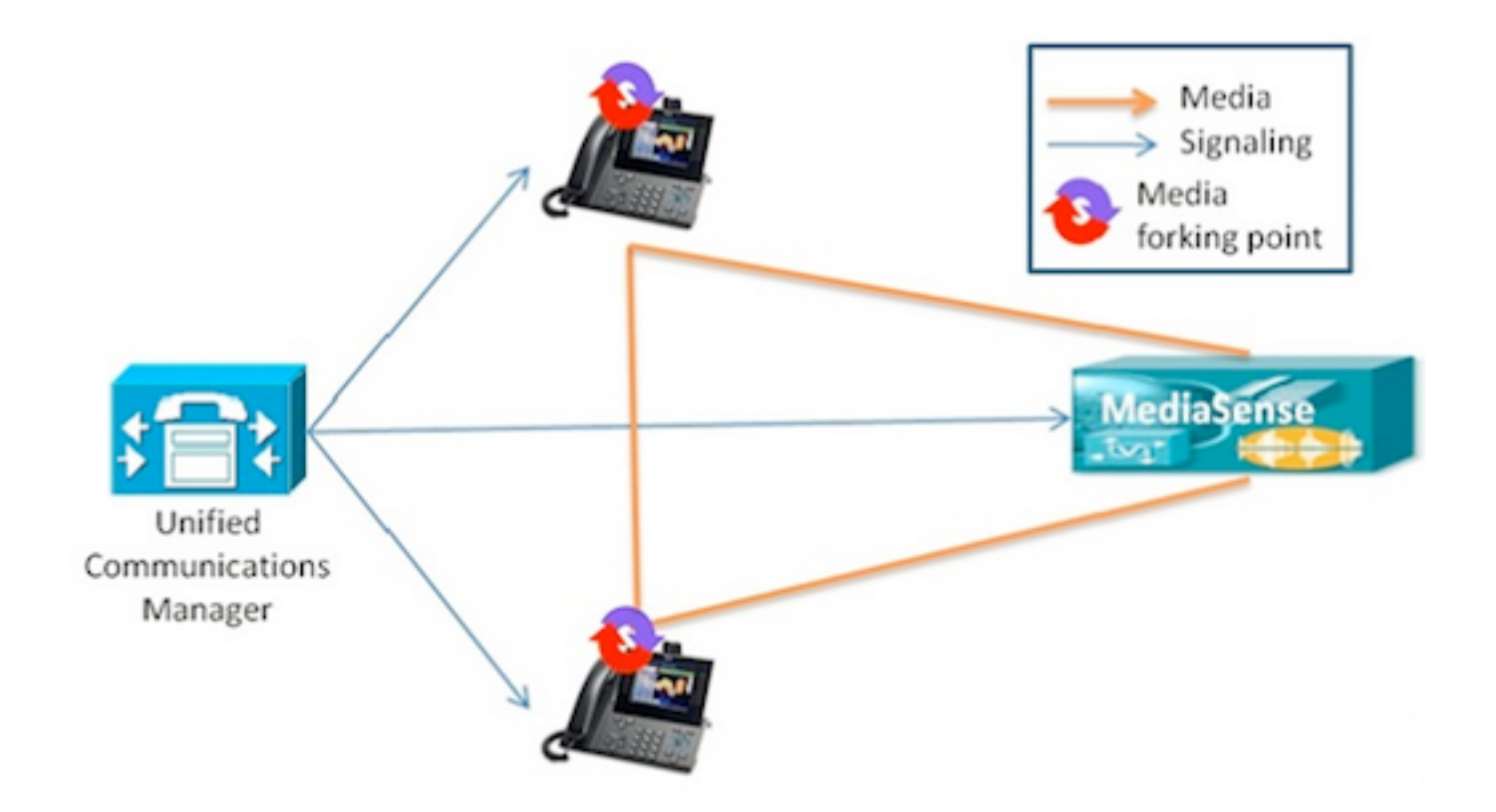

这显示了基本的Unified Communications Manager部署,其中呼叫在企业内的内部用户之间。必须 将其中一部电话配置为录制。如果两部电话都配置为录制,则将捕获两个单独的录制会话。

## 故障排除

本部分提供了可用于对配置进行故障排除的信息。

## 步骤1: MediaSenseCUCM

#### CUCM

- •应用用户(AXL)中的受控设备和权限信息。
- •记录配置文件和目标地址
- •指向MediaSense的SIP中继。
- 路由模式

## MediaSense

在系统安装后,可以在MediaSense**命令行上使用show tech call\_control**\_service命令来验证基本配置。

此命令显示有关在系统上运行的Cisco MediaSense呼叫控制服务的信息。

Cisco MediaSense呼叫控制服务应运行以便此命令成功执行。

### 输出中捕获的系统信息。

```
admin:show tech call_control_service
```

#### Core: ver=10.0.1

FCS, op=SHORT
Started at Mon Jul 13 10:55:53 PDT 2015
Report at Tue Jul 21 02:05:26 PDT 2015
Running at mediasense, processors=6, pId=28270
framework: state=In Service; {AMS\_ADAPTER=

#### IN\_SERVICE

, SIP\_ADAPTER=

#### IN\_SERVICE

, RECORDING\_ADAPTER=

#### IN\_SERVICE

}
logLevel=DEBUG, traceMask=0x307, DEBUG traceMask=0x100
System Info:
Memory: used=46.509 MB(13.671 MB), alloc=790.458 MB(0.0 MB)
CPU: avrLoad=0.37, procTime=00:10:18

Threads=176, peakThreads=224

在show tech call\_control\_service输出中记录会话信息。

SessionManagerImpl: size=0 Recording Sessions:

#### started=17

,

#### completed=17

(100.0000%), errors=0, processing=0, maxProcessing=1, meanTime=38.310 sec, stDev=76.242 sec, maxTime=00:05:16, lastTime=38291 mSec Recording Setup Time:

#### started=17

#### completed=17

(100.0000%), errors=0, processing=0, maxProcessing=1, meanTime=201 mSec, stDev=34 mSec, maxTime=308 mSec, lastTime=142 mSec

## show tech call\_control\_service输出中的SIP适配器信息。

Sip Adapter: LocalAddress=

#### 10.106.122.178

:5060; RemoteAddresses [sip:

#### 10.106.122.174

:

#### 5060

sip:

#### 10.106.122.175:5060

], controlTransport=tcp based on Cisco Caffeine SIP Stack,

#### version=3.1.3.502

, nonBlockingTCP=true, closeConnectionOnTimeout=false state=AcceptCalls, blockingMode=NONE SdpUtil: m=audio %d RTP/AVP 102 0 8 9 18, m=video %d RTP/AVP 97 Executor: activeCount=0, poolSize=0, largestPoolSize=2, queueSize=0

### 提示:要设置呼叫记录,请参阅

## 步骤2.检查电话是否是流媒体到MediaSense服务器。

流1将是外部呼叫方的呼叫。流2将包含有关对MediaSense服务器的分组呼叫的信息。对于已分支 的呼叫,接收的数据包始终保持零。

如此图所示,近端媒体流传输到MediaSense。

| cisco                 | Streaming Statistics<br>Cisco Unified IP Phone CP-7962G (SEP1C17D341FD21) |                      |  |  |
|-----------------------|---------------------------------------------------------------------------|----------------------|--|--|
| Device Information    | Remote Address                                                            | 10.106.122.178/33050 |  |  |
| Network Configuration | Local Address                                                             | 0.0.0.0/0            |  |  |
| Network Statistics    | Start Time                                                                | 16:53:54             |  |  |
| Ethernet Information  | Stream Status                                                             | Not Ready            |  |  |
| Access                | Host Name                                                                 | SEP1C17D341FD21      |  |  |
| Network               | Sender Packets                                                            | 3555                 |  |  |
| Device Logs           | Sender Octets                                                             | 668736               |  |  |
| Console Logs          | Sender Codec                                                              | G.722                |  |  |
| Core Dumps            | Sender Reports Sent                                                       | 14                   |  |  |
| Status Messages       | Sender Report Time Sent                                                   | 16:55:07             |  |  |
| Debug Display         | Revr Lost Packets                                                         | 0                    |  |  |
| Streaming Statistics  | Avg Jitter                                                                | 0                    |  |  |
| Stream 1              | Revr Codec                                                                | None                 |  |  |
| Stream 2              | Revr Reports Sent                                                         | 0                    |  |  |
| Stream 3              | Rcvr Report Time Sent                                                     | 00:00:00             |  |  |
| Stream 4              | Revr Packets                                                              | 0                    |  |  |
| Stream 5              | Revr Octets                                                               | 0                    |  |  |

## 远端媒体流到MediaSense

如此图所示,流1中接收的远端媒体流信息在流3中分类。

| cisco                 | Streaming Statistics<br>Cisco Unified IP Phone CP-7962G (SEP1C17D341FD21) |                      |  |  |
|-----------------------|---------------------------------------------------------------------------|----------------------|--|--|
| Device Information    | Remote Address                                                            | 10.106.122.178/57120 |  |  |
| Network Configuration | Local Address                                                             | 0.0.0.0/0            |  |  |
| Network Statistics    | Start Time                                                                | 16:53:54             |  |  |
| Ethernet Information  | Stream Status                                                             | Not Ready            |  |  |
| Access                | Host Name                                                                 | SEP1C17D341FD21      |  |  |
| Network               | Sender Packets                                                            | 5874                 |  |  |
| Device Logs           | Sender Octets                                                             | 1010328              |  |  |
| Console Logs          | Sender Codec                                                              | G.722                |  |  |
| Core Dumps            | Sender Reports Sent                                                       | 21                   |  |  |
| Status Messages       | Sender Report Time Sent                                                   | 16:55:50             |  |  |
| Debug Display         | Revr Lost Packets                                                         | 0                    |  |  |
| Streaming Statistics  | Avg Jitter                                                                | 0                    |  |  |
| Stream 1              | Revr Codec                                                                | None                 |  |  |
| Stream 2              | Revr Reports Sent                                                         | 0                    |  |  |
| Stream 3              | Revr Report Time Sent                                                     | 00:00:00             |  |  |
| Stream 4              | Revr Packets                                                              | 0                    |  |  |
| Stream 5              | Revr Octets                                                               | 0                    |  |  |

您可以在电话上执行数据包捕获来验证它。

如图所示,电话PCap。

| No.    | Time                   | Source         | Destination    | Protocol | Length | Info     |        |                                                                                                    |
|--------|------------------------|----------------|----------------|----------|--------|----------|--------|----------------------------------------------------------------------------------------------------|
|        | 452 11:52:29.739313000 | 10.106.122.131 | 10.106.122.178 | RTP      | 214    | PT-ITU-T | G.722. | SSRC=0x9471F875.                                                                                                    |
|        | 456 11:52:29.757791000 | 10.106.122.131 | 10.106.122.178 | RTP      | 214    | PT=ITU-T | G.722, | SSRC=0x9471FB75,                                                                                                    |
|        | 458 11:52:29.758915000 | 10.106.122.131 | 10.106.122.178 | RTP      | 21.4   | PT=ITU-T | G.722, | 55RC=0X9471FB30,                                                                                                    |
|        | 459 11:52:29.777785000 | 10.106.122.131 | 10.106.122.178 | RTP      | 21.4   | PT=ITU-T | G.722, | SSRC=0x9471F875.                                                                                                    |
|        | 462 11:52:29.778861000 | 10.106,122.131 | 10.106.122.178 | RTP      | 21.4   | PT-ITU-T | 6.722, | 55RC-0x9471FB30,                                                                                                    |
|        | 463 11:52:29.797757000 | 10.106.122.131 | 10.106.122.178 | RTP      | 21.4   | PT-ITU-T | G.722, | SSRC=0x9471F875,                                                                                                    |
|        | 466 11:52:29.798820000 | 10.106.122.131 | 10.106.122.178 | RTP      | 21.4   | PT-ITU-T | G.722. | SSRC=0x9471FB80.                                                                                                    |
|        | 467 11:52:29.817761000 | 10.106.122.131 | 10.106.122.178 | RTP      | 214    | PT=ITU-T | G.722. | SSRC=0x9471F875,                                                                                                    |
|        | 470 11:52:29.818829000 | 10.106.122.131 | 10.106.122.178 | RTP      | 214    | PT=ITU-T | G.722. | SSRC=0x9471FB30.                                                                                                    |
|        | 486 11:52:29.839199000 | 10.106.122.131 | 10.106.122.178 | RTP      | 214    | PT=ITU-T | G.722, | SSRC=0x9471F875,                                                                                                    |
|        | 489 11:52:29.839203000 | 10.106.122.131 | 10.106.122.178 | RTP      | 214    | PT=ITU-T | G.722. | SSRC=0x9471F830.                                                                                                    |
|        | 490 11:52:29.857720000 | 10.106.122.131 | 10.106.122.178 | RTP      | 214    | PT=ITU-T | G.722. | SSRC=0x9471FB75.                                                                                                    |
|        | 493 11:52:29.858782000 | 10.106.122.131 | 10.106.122.178 | RTP      | 21.4   | PT=ITU-T | G.722. | SSRC=0x9471FB30.                                                                                                    |
|        | 494 11:52:29.877745000 | 10.106.122.131 | 10.106.122.178 | RIP      | 214    | PI=ITU-T | G.722. | SSRC=0X9471F875.                                                                                                    |
|        | 497 11:52:29.878802000 | 10.106.122.131 | 10.106.122.178 | RTP      | 21.4   | PT=ITU-T | G.722. | SSRC=0x9471FB30.                                                                                                    |
| Color. | 100 11.00 00.00        | 10 100 100 101 | 10 100 100 170 |          | 74.4   |          | - 777  | PRAR AURITERATE                                                                                                    |
|        |                        |                |                | 111      |        |          |        | and the second second se |

提示:请参阅从<u>IP电话收集</u>数据包捕获

## 步骤3.验证CUCM和MediaSense上的呼叫信令。

此处的示例包含从分机为4011的SIP电话到分机为4009的SCCP电话的IP呼叫。录制目的号码是 7878。

#### CUCM日志分析

## 从SIP电话发送的INVITE到CUCM。

06053008.002 |08:39:47.013 |AppInfo |SIPTcp - wait\_SdlReadRsp: Incoming SIP TCP message from 10.106.122.153 on port 53979 index 44 with 2126 bytes: [50171,NET] INVITE sip:4009@10.106.122.174;user=phone SIP/2.0 Via: SIP/2.0/TCP 10.106.122.153:53979;branch=z9hG4bK22e1618f From: "4011" <sip:4011@10.106.122.174>;tag=203a0782d99f04115d77007a-7abfc08c To: <sip:4009@10.106.122.174> Call-ID: 203a0782-d99f000c-57711fea-6ba95503@10.106.122.153 Max-Forwards: 70 Date: Thu, 16 Jul 2015 15:39:46 GMT CSeq: 101 INVITE

#### User-Agent: Cisco-CP8945/9.4.2

Contact: <sip:48a499a0-f78e-4baa-a287-5c6eeb0f2fe7@10.106.122.153:53979;transport=tcp>;video Expires: 180 Accept: application/sdp Allow: ACK,BYE,CANCEL,INVITE,NOTIFY,OPTIONS,REFER,REGISTER,UPDATE,SUBSCRIBE,INFO Remote-Party-ID: "4011" <sip:4011@10.106.122.174>;party=calling;idtype=subscriber;privacy=off;screen=yes Supported: replaces,join,sdp-anat,norefersub,resource-priority,extended-refer,X-ciscocallinfo,X-cisco-serviceuri,X-cisco-escapecodes,X-cisco-service-control,X-cisco-srtp-fallback,Xcisco-monrec,X-cisco-config,X-cisco-sis-7.0.0,X-cisco-xsi-8.5.1 Allow-Events: kpml,dialog Recv-Info: conference Recv-Info: x-cisco-conference Content-Length: 986 Content-Type: application/sdp Content-Disposition: session;handling=optional v=0 o=Cisco-SIPUA 15743 0 IN IP4 10.106.122.153 s=SIP Call b=AS:2000 t=0 0 m=audio

#### 16420

RTP/AVP 102 9 0 8 116 18 101 c=IN IP4

10.106.122.153

a=trafficclass:conversational.audio.avconf.aq:admitted a=rtpmap:102 L16/16000 a=rtpmap:9 G722/8000 a=rtpmap:0 PCMU/8000 a=rtpmap:8 PCMA/8000 a=rtpmap:116 iLBC/8000 a=fmtp:116 mode=20 a=rtpmap:18 G729/8000 a=fmtp:18 annexb=no a=rtpmap:101 telephone-event/8000 a=fmtp:101 0-15 a=sendrecy

UserAgent是Cisco 8945 IP电话,向CUCM发送As。

## 当SCCP电话应答呼叫并建立会话时,CUCM将ACK发送到SIP电话。

06053236.001 |08:39:49.777 |AppInfo |SIPTcp - wait\_SdlSPISignal: Outgoing SIP TCP message to 10.106.122.153 on port 53979 index 44 [50174,NET] SIP/2.0 200 OK Via: SIP/2.0/TCP 10.106.122.153:53979;branch=z9hG4bK22e1618f From: "4011" <sip:4011@10.106.122.174>;tag=203a0782d99f04115d77007a-7abfc08c To: <sip:4009@10.106.122.174>;tag=16789~78868996-a8aa-4784-b765-86098b176d95-32833193 Date: Thu, 16 Jul 2015 15:39:47 GMT Call-ID: 203a0782-d99f000c-57711fea-6ba95503@10.106.122.153 CSeq: 101 INVITE Allow: INVITE, OPTIONS, INFO, BYE, CANCEL, ACK, PRACK, UPDATE, REFER, SUBSCRIBE, NOTIFY Allow-Events: presence Supported: replaces Server: Cisco-CUCM10.5 Call-Info: <urn:x-cisco-remotecc:callinfo>; security= NotAuthenticated; orientation= to; gci= 1-7171; isVoip; call-instance= 1 Send-Info: conference, x-cisco-conference Remote-Party-ID: <sip:4009@10.106.122.174>;party=called;screen=yes;privacy=off Remote-Party-ID: <sip:4009@10.106.122.174;user=phone>;party=x-cisco-original-called;privacy=off Contact: <sip:4009@10.106.122.174:5060;transport=tcp> Content-Type: application/sdp Content-Length: 435 v=0o=CiscoSystemsCCM-SIP 16789 1 IN IP4 10.106.122.174 s=SIP Call

c=IN IP4

b=AS:64 t=0 0 m=audio

#### 18840

RTP/AVP 9 101
a=ptime:20
a=rtpmap:9 G722/8000
a=rtpmap:101 telephone-event/8000
a=fmtp:101 0-15
a=trafficclass:conversational.audio.aq:admitted

### 电话按"录音"软键,指示用户调用录制功能。

06053271.001 |08:39:52.681 |AppInfo |StationInit: (0000045) SoftKeyEvent

#### softKeyEvent=74(Record)

lineInstance=1 callReference=32833194. 编解码器被锁定进行录制。

06053274.002 |08:39:52.681 |AppInfo | StationCdpc: star\_MediaExchangeAgenaQueryCapability - Device SEP1C17D341FD21, codec locked due to recording,

### codecType=6 已分配内置网桥(BiB)资源。

06053309.000 |08:39:52.682 |SdlSig |AllocateBibResourceRes |resource\_rsvp |MediaResourceCdpc(1,100,139,52) |BuiltInBridgeControl(1,100,239,6) |1,100,14,269032.3452^10.106.122.131^SEP1C17D341FD21 |[R:N-H:0,N:0,L:0,V:0,Z:0,D:0] CI=32833195 BridgeDn=

#### **b00123906001**

Pid=100,1,63,45 SsType=16777245 SsKey=43 deviceCap=0 CUCM在BiB资源中拨号。

06053318.008 |08:39:52.683 |AppInfo ||PretransformCallingPartyNumber= |CallingPartyNumber= |DialingPartition= |DialingPattern=

#### **b00123906001**

|FullyQualifiedCalledPartyNumber=

#### b00123906001

## 然后BiB拨打至MediaSense录制号码7878。

06053358.013 |08:39:52.686 |AppInfo ||PretransformCallingPartyNumber=b00123906001 |CallingPartyNumber=

#### **b00123906001**

|DialingPartition= |DialingPattern=

#### 7878

|FullyQualifiedCalledPartyNumber=

#### 7878

## INVITE将发送到MediaSense。

06053416.001 |08:39:52.690 |AppInfo |SIPTcp - wait\_SdlSPISignal: Outgoing SIP TCP message to 10.106.122.178 on port 5060 index 71 [50176,NET] INVITE sip:7878@10.106.122.178:5060 SIP/2.0 Via: SIP/2.0/TCP 10.106.122.174:5060;branch=z9hG4bK14432e0a687 From: <sip:

#### 4009

```
@10.106.122.174;x-nearend;x-refci=32833194;x-nearendclusterid=StandAloneCluster;x-
nearenddevice=SEP1C17D341FD21;x-nearendaddr=4009;x-farendrefci=32833193;x-
farendclusterid=StandAloneCluster;x-farenddevice=SEP203A0782D99F;x-
farendaddr=4011>;tag=16791~78868996-a8aa-4784-b765-86098b176d95-32833198
To: <sip:7878@10.106.122.178>
Date: Thu, 16 Jul 2015 15:39:52 GMT
Call-ID: e4fb9980-5a71d048-b0-ae7a6a0a@10.106.122.174
Supported: timer, resource-priority, replaces
Min-SE: 1800
User-Agent: Cisco-CUCM10.5
Allow: INVITE, OPTIONS, INFO, BYE, CANCEL, ACK, PRACK, UPDATE, REFER, SUBSCRIBE, NOTIFY
CSeq: 101 INVITE
Expires: 180
Allow-Events: presence, kpml
Supported: X-cisco-srtp-fallback
Supported: Geolocation
Call-Info: <sip:10.106.122.174:5060>;method="NOTIFY;Event=telephone-event;Duration=500"
Cisco-Guid: 3841694080-0000065536-000000071-2927258122
Session-Expires: 1800
P-Asserted-Identity: <sip:4009@10.106.122.174>
Remote-Party-ID: <sip:4009@10.106.122.174>;party=calling;screen=yes;privacy=off
Contact: <sip:4009@10.106.122.174:5060;transport=tcp>;isFocus
Max-Forwards: 70
Content-Length: 0
```

## 建立录制呼叫时,从MediaSense返回200 OK。

```
06053554.002 |08:39:52.831 |AppInfo |SIPTcp - wait_SdlReadRsp: Incoming SIP TCP message from
10.106.122.178 on port 5060 index 71 with 1013 bytes:
[50181,NET]
SIP/2.0 200 Ok
Via: SIP/2.0/TCP 10.106.122.174:5060;branch=z9hG4bK14432e0a687
To: <sip:7878@10.106.122.178>;tag=ds606d34cb
From: <sip:4009@10.106.122.174;x-nearend;x-refci=32833194;x-
nearendclusterid=StandAloneCluster;x-nearenddevice=SEP1C17D341FD21;x-nearendaddr=4009;x-
farendrefci=32833193;x-farendclusterid=StandAloneCluster;x-farenddevice=SEP203A0782D99F;x-
farendaddr=4011>;tag=16791~78868996-a8aa-4784-b765-86098b176d95-32833198
Call-ID: e4fb9980-5a71d048-b0-ae7a6a0a@10.106.122.174
CSeq: 101 INVITE
Content-Length: 313
Contact: <sip:7878@10.106.122.178:5060;transport=tcp>
Content-Type: application/sdp
Allow: INVITE, BYE, CANCEL, ACK, NOTIFY, INFO, UPDATE
Server: MediaSense/10.x
v_{z} = 0
```

o=CiscoORA 3197 1 IN IP4 10.106.122.178 s=SIP Call c=IN IP4

#### 10.106.122.178

t=0 0 m=audio

#### 42120

```
RTP/AVP 102 0 8 9 18
a=rtpmap:102 MP4A-LATM/90000
a=fmtp:102 profile-level-id=24;object=23;bitrate=64000
a=rtpmap:0 PCMU/8000
a=rtpmap:8 PCMA/8000
a=rtpmap:9 G722/8000
a=rtpmap:18 G729/8000
a=
```

recvonly

## ACK到MediaSense。

```
06053719.001 |08:39:52.842 |AppInfo |SIPTcp - wait_SdlSPISignal: Outgoing SIP TCP message to
10.106.122.178 on port 5060 index 71
[50183,NET]
ACK sip:7878@10.106.122.178:5060;transport=tcp SIP/2.0
Via: SIP/2.0/TCP 10.106.122.174:5060;branch=z9hG4bK147605d100d
From: <sip:4009@10.106.122.174;x-nearend;x-refci=32833194;x-
nearendclusterid=StandAloneCluster;x-nearenddevice=SEP1C17D341FD21;x-nearendaddr=4009;x-
farendrefci=32833193;x-farendclusterid=StandAloneCluster;x-farenddevice=SEP203A0782D99F;x-
farendaddr=4011>;tag=16791~78868996-a8aa-4784-b765-86098b176d95-32833198
To: <sip:7878@10.106.122.178>;tag=ds606d34cb
Date: Thu, 16 Jul 2015 15:39:52 GMT
```

Call-ID: e4fb9980-5a71d048-b0-ae7a6a0a@10.106.122.174 User-Agent: Cisco-CUCM10.5 Max-Forwards: 70 CSeq: 101 ACK Allow-Events: presence, kpml Content-Type: application/sdp Content-Length: 260 v=0 o=CiscoSystemsCCM-SIP 16791 1 IN IP4 10.106.122.174 s=SIP Call c=IN IP4

#### 10.106.122.131

b=TIAS:64000 b=CT:64 b=AS:64 t=0 0 m=audio

#### 4000

RTP/AVP 9 101
a=ptime:20
a=rtpmap:9 G722/8000
a=

#### sendonly

a=rtpmap:101 telephone-event/8000
a=fmtp:101 0-15

对远端流重复相同的过程。在BiB中,CUCM拨号,BiB将拨打录制号码,并在CUCM和 MediaSense之间建立SIP会话。

如图所示,信令图。

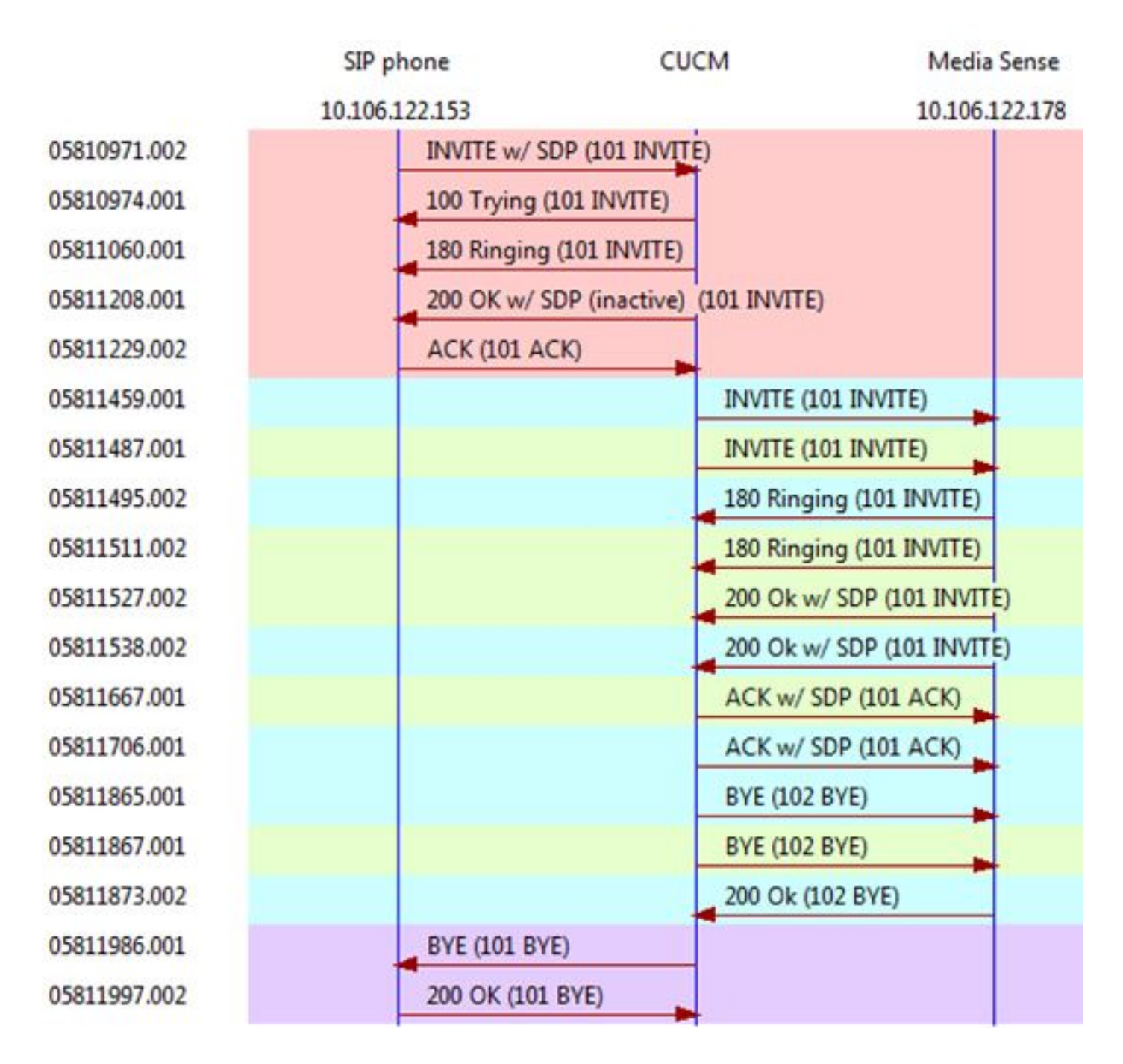

## MediaSense日志分析

## 从CUCM邀请建立近端呼叫记录(来自SIP IP电话的音频)

0000010803: 10.106.122.178: Jul 16 2015 08:39:52.694 -0700: %CCBU\_CALL\_CONTROL-6-BORDER\_MESSAGE: {Thrd=Pool-sip-thread-25} %[message\_string=process new Invitation: SipCall-25, INBOUND\_RECORDING, null, State=ALERTED: , processing=1 INVITE sip:7878@10.106.122.178:5060 SIP/2.0 Via: SIP/2.0/TCP 10.106.122.174:5060;branch=z9hG4bK14432e0a687 Max-Forwards: 69 To: <sip:7878@10.106.122.174;x-nearend;x-refci=32833194;xnearendclusterid=StandAloneCluster;x-nearenddevice=SEP1C17D341FD21;x-nearendaddr=4009;xfarendrefci=32833193;x-farendclusterid=StandAloneCluster;x-farenddevice=SEP203A0782D99F;xfarendaddr=4011>;tag=16791~78868996-a8aa-4784-b765-86098b176d95-32833198 Call-ID: e4fb9980-5a71d048-b0-ae7a6a0a@10.106.122.174 CSeq: 101 INVITE Content-Length: 0 Date: Thu, 16 Jul 2015 15:39:52 GMT Supported: timer,resource-priority,replaces Supported: Geolocation Min-SE: 1800 User-Agent: Cisco-CUCM10.5 Allow: INVITE, OPTIONS, INFO, BYE, CANCEL, ACK, PRACK, UPDATE, REFER, SUBSCRIBE, NOTIFY Expires: 180 Allow-Events: presence, kpml Call-Info: <sip:10.106.122.174:5060>;method="NOTIFY;Event=telephone-event;Duration=500" Cisco-Guid: 3841694080-0000065536-000000071-2927258122 Session-Expires: 1800 P-Asserted-Identity: <sip:4009@10.106.122.174> Remote-Party-ID: <sip:4009@10.106.122.174:5060;transport=tcp>;isfocus

]: Border Message 0000010804: 10.106.122.178: Jul 16 2015 08:39:52.694 -0700: %CCBU\_CALL\_CONTROL-7-TRACE: {Thrd=Pool-sip-thread-25} -preProcessInvitation SipCall-25, INBOUND\_RECORDING, null, State=ALERTED: ciscoGuidHeader=Cisco-Guid: 3841694080-0000065536-000000071-2927258122

0000010808: 10.106.122.178: Jul 16 2015 08:39:52.695 -0700: %CCBU\_CALL\_CONTROL-7-TRACE: {Thrd=Pool-sip-thread-25} -postProcessInvitation SipCall-25, INBOUND\_RECORDING, NEAR\_END, State=ALERTED: from=4009, displayName=null, xRefci=32833194,

#### endPointType=NEAR\_END

, xNearDevice=SEP1C17D341FD21, ucmCiscoGuid=null, nearEndClusterId=StandAloneCluster, and farEndClusterId=StandAloneCluster

0000010809: 10.106.122.178: Jul 16 2015 08:39:52.695 -0700: %CCBU\_CALL\_CONTROL-7-TRACE: {Thrd=Pool-sip-thread-25} -postProcessInvitation SipCall-25, INBOUND\_RECORDING, NEAR\_END, State=ALERTED: created MediaResources: [AUDIO-MediaResource-25: SipCall-25, INBOUND\_RECORDING, NEAR\_END, State=ALERTED, weight=1, ip=

#### 10.106.122.174

]

### 从CUCM邀请建立远端呼叫记录(来自SCCP IP电话的音频)。

```
0000010818: 10.106.122.178: Jul 16 2015 08:39:52.700 -0700: %CCBU_CALL_CONTROL-6-
BORDER_MESSAGE: {Thrd=Pool-sip-thread-26} %[message_string=process new Invitation: SipCall-26,
INBOUND_RECORDING, null, State=ALERTED: , processing=2
INVITE sip:7878@10.106.122.178:5060 SIP/2.0
Via: SIP/2.0/TCP 10.106.122.174:5060;branch=z9hG4bK14578497f79
Max-Forwards: 69
To: <sip:7878@10.106.122.178>
From: <sip:4009@10.106.122.174;x-farend;x-refci=32833194;x-nearendclusterid=StandAloneCluster;x-
nearenddevice=SEP1C17D341FD21;x-nearendaddr=4009;x-farendrefci=32833193;x-
farendclusterid=StandAloneCluster;x-farenddevice=SEP203A0782D99F;x-
farendaddr=4011>;tag=16792~78868996-a8aa-4784-b765-86098b176d95-32833201
Call-ID: e4fb9980-5a71d048-b1-ae7a6a0a@10.106.122.174
CSeq: 101 INVITE
Content-Length: 0
Date: Thu, 16 Jul 2015 15:39:52 GMT
Supported: timer, resource-priority, replaces
Supported: X-cisco-srtp-fallback
```

Supported: Geolocation Min-SE: 1800 User-Agent: Cisco-CUCM10.5 Allow: INVITE, OPTIONS, INFO, BYE, CANCEL, ACK, PRACK, UPDATE, REFER, SUBSCRIBE, NOTIFY Expires: 180 Allow-Events: presence, kpml Call-Info: <sip:10.106.122.174:5060>;method="NOTIFY;Event=telephone-event;Duration=500" Cisco-Guid: 3841694080-0000065536-000000072-2927258122 Session-Expires: 1800 P-Asserted-Identity: <sip:4009@10.106.122.174> Remote-Party-ID: <sip:4009@10.106.122.174>;party=calling;screen=yes;privacy=off Contact: <sip:4009@10.106.122.174:5060;transport=tcp>;isfocus

]: Border Message 0000010819: 10.106.122.178: Jul 16 2015 08:39:52.700 -0700: %CCBU\_CALL\_CONTROL-7-TRACE: {Thrd=Pool-sip-thread-26} -preProcessInvitation SipCall-26, INBOUND\_RECORDING, null, State=ALERTED: ciscoGuidHeader=Cisco-Guid: 3841694080-0000065536-0000000072-2927258122

0000010823: 10.106.122.178: Jul 16 2015 08:39:52.701 -0700: %CCBU\_CALL\_CONTROL-7-TRACE: {Thrd=Pool-sip-thread-26} -postProcessInvitation SipCall-26, INBOUND\_RECORDING, NEAR\_END, State=ALERTED: from=4009, displayName=null, xRefci=32833194,

#### endPointType=FAR\_END

, xNearDevice=null, ucmCiscoGuid=null, nearEndClusterId=StandAloneCluster, and farEndClusterId=StandAloneCluster

0000010824: 10.106.122.178: Jul 16 2015 08:39:52.701 -0700: %CCBU\_CALL\_CONTROL-7-TRACE: {Thrd=Pool-sip-thread-26} -postProcessInvitation SipCall-26, INBOUND\_RECORDING, NEAR\_END, State=ALERTED: created MediaResources: [AUDIO-MediaResource-26: SipCall-26, INBOUND\_RECORDING, FAR\_END, State=ALERTED, weight=1, ip=

#### 10.106.122.174

### 在MediaSense上捕获近端和远端录制信息的SIP支路后,为呼叫创建的会话ID。

0000010830: 10.106.122.178: Jul 16 2015 08:39:52.703 -0700: %CCBU\_CALL\_CONTROL-7-TRACE: {Thrd=Pool-sip-thread-26} -Core: dispatch StartRecordingRequestEvent: SipRequestContextImpl-76, type=Sip, Session:

#### d14e97859bff1

, INITIALIZING, call=SipCall-26, INBOUND\_RECORDING, FAR\_END, State=ALERTED, firstCall=SipCall-25, INBOUND\_RECORDING, NEAR\_END, State=ALERTED, requestedAudioPorts=2, requestedVideoPorts=0, append=false, audioSdp=null to Recording Adapter

### 200 OK和ACK,用于近端呼叫。

0000010846: 10.106.122.178: Jul 16 2015 08:39:52.829 -0700: %CCBU\_CALL\_CONTROL-6-BORDER\_MESSAGE: {Thrd=Pool-capture-thread-38} %[message\_string=SipCall-25, INBOUND\_RECORDING, NEAR\_END, State=ALERTED send 200 Ok: SIP/2.0 200 Ok Via: SIP/2.0/TCP 10.106.122.174:5060;branch=z9hG4bK14432e0a687 To: <sip:7878@10.106.122.178>;tag=ds606d34cb From: <sip:4009@10.106.122.174;x-nearend;x-refci=32833194;xnearendclusterid=StandAloneCluster;x-nearenddevice=SEP1C17D341FD21;x-nearendaddr=4009;xfarendrefci=32833193;x-farendclusterid=StandAloneCluster;x-farenddevice=SEP203A0782D99F;xfarendaddr=4011>;tag=16791~78868996-a8aa-4784-b765-86098b176d95-32833198 Call-ID: e4fb9980-5a71d048-b0-ae7a6a0a@10.106.122.174 CSeq: 101 INVITE Content-Length: 313 Contact: <sip:7878@10.106.122.178:5060;transport=tcp> Content-Type: application/sdp Allow: INVITE, BYE, CANCEL, ACK, NOTIFY, INFO, UPDATE Server: MediaSense/10.x

v=0
o=CiscoORA 3197 1 IN IP4 10.106.122.178
s=SIP Call
c=IN IP4

#### 10.106.122.178

t=0 0 m=audio

#### 42120

```
RTP/AVP 102 0 8 9 18
a=rtpmap:102 MP4A-LATM/90000
a=fmtp:102 profile-level-id=24;object=23;bitrate=64000
a=rtpmap:0 PCMU/8000
a=rtpmap:8 PCMA/8000
a=rtpmap:9 G722/8000
a=rtpmap:18 G729/8000
a=
```

recvonly

```
ACK sip:7878@10.106.122.178:5060;transport=tcp SIP/2.0
Via: SIP/2.0/TCP 10.106.122.174:5060;branch=z9hG4bK147605d100d
Max-Forwards: 69
To: <sip:7878@10.106.122.178>;tag=ds606d34cb
From: <sip:4009@10.106.122.174;x-nearend;x-refci=32833194;x-
nearendclusterid=StandAloneCluster;x-nearenddevice=SEP1C17D341FD21;x-nearendaddr=4009;x-
farendrefci=32833193;x-farendclusterid=StandAloneCluster;x-farenddevice=SEP203A0782D99F;x-
farendaddr=4011>;tag=16791~78868996-a8aa-4784-b765-86098b176d95-32833198
Call-ID: e4fb9980-5a71d048-b0-ae7a6a0a@10.106.122.174
CSeq: 101 ACK
Content-Length: 260
Date: Thu, 16 Jul 2015 15:39:52 GMT
User-Agent: Cisco-CUCM10.5
Allow-Events: presence, kpml
Content-Type: application/sdp
v=0
o=CiscoSystemsCCM-SIP 16791 1 IN IP4 10.106.122.174
s=SIP Call
```

#### 10.106.122.131

b=TIAS:64000

c=IN IP4

b=CT:64 b=AS:64 t=0 0 m=audio

#### 4000

```
RTP/AVP 9 101
a=ptime:20
a=rtpmap:9 G722/8000
a=
```

#### sendonly

```
a=rtpmap:101 telephone-event/8000
a=fmtp:101 0-15
```

当Media Sense应答呼叫后,将捕获类似事件。请注意,发送的ACK包含端口4000并指示 sendonly。

## 两个SIP对话建立后的会话信息。

```
{"sessionData": {
    "callControllerIP": "10.106.122.174",
    "callControllerType": "Cisco-CUCM",
    "endPoints": [
    {
        "clusterid": "StandAloneCluster",
        "conference": false,
        "device": "
```

#### SEP1C17D341FD21

", "dn": "

#### 4009

```
",
"startDate": 1437061192882,
"tracks": [{
"codec": "
```

#### G722

```
",
"location": "/common",
"mediaState": "
```

#### ACTIVE

```
",
"startDate": 1437061192882,
"track": 0,
"type": "AUDIO"
}],
"type": "
```

#### NEAR\_END

```
",
"xRefci": "32833194"
},
{
"clusterid": "StandAloneCluster",
"conference": false,
"device": "
```

#### SEP203A0782D99F

", "dn": "

#### 4011

```
",
"startDate": 1437061192882,
"tracks": [{
"codec": "G722",
"location": "/common",
"mediaState": "ACTIVE",
"startDate": 1437061192882,
"track": 1,
"type": "AUDIO"
}],
"type": "
```

#### FAR\_END

```
",
"xRefci": "32833193"
}
],
"operationType": "
```

#### ADD

```
",
"recordingServer": "10.106.122.178",
"rtspUrl": "rtsp://10.106.122.178/d14e97859bff1",
"sessionName": "
```

#### d14e97859bff1

```
",
"sipServer": "10.106.122.178",
"startDate": 1437061192882,
"state": "
```

#### ACTIVE

", "version": 7 0000010897: 10.106.122.178: Jul 16 2015 08:40:01.525 -0700: %CCBU\_CALL\_CONTROL-7-TRACE: {Thrd=DIALOG\_CALLBACK.7} -Core: dispatch

#### StopRecordingRequestEvent

: SipRequestContextImpl-78, type=Sip, Session:

#### d14e97859bff1

, ACTIVE, call=SipCall-26, INBOUND\_RECORDING, FAR\_END, State=DISCONNECTED, firstCall=null to Recording Adapter 0000009368: 10.106.122.178: Jul 16 2015 08:40:01.762 -0700: %CCBU\_COMMON-6-VSMS HTTP Info: {Thrd=Pool-capture-thread-39} %[HTTP Response Body=<Session> <diskusage> <recording name="</pre>

#### d14e97859bff1

-TRACK0"

#### size="1"

repository="/common" />
<recording name="</pre>

#### d14e97859bff1

-TRACK1"

#### size="1"

repository="/common" />
</diskusage>
<rtsplink>/archive/

#### d14e97859bff1

</rtsplink>

**注意:**在此区域中,您注意到录制属性中有一个大小。此示例显示**size="1"**,这意味着 MediaSense确实从CUCM接收音频。如果您注**意到size="0"**,则表示MediaSense未从 CUCM接收音频。

## 最后,会话关闭。

```
{"sessionData": {
    "callControllerIP": "10.106.122.174",
    "callControllerType": "Cisco-CUCM",
    "endDate": 1437061201522,
    "endPoints": [
    {
        "clusterid": "StandAloneCluster",
        "conference": false,
        "device": "
```

#### SEP1C17D341FD21

```
",
"dn": "
```

#### 4009

```
",
"startDate": 1437061192882,
"tracks": [{
"codec": "G722",
"location": "/common",
"mediaState": "ACTIVE",
"size": 1,
"startDate": 1437061192882,
"track": 0,
"type": "AUDIO"
}],
"type": "
```

#### NEAR\_END

```
",
"xRefci": "32833194"
},
{
"clusterid": "StandAloneCluster",
"conference": false,
"device": "
```

#### SEP203A0782D99F

```
",
"dn": "
```

#### 4011

```
",
   "startDate": 1437061192882,
   "tracks": [{
   "codec": "G722",
   "location": "/common",
   "mediaState": "ACTIVE",
   "size": 1,
   "startDate": 1437061192882,
   "track": 1,
   "type": "AUDIO"
}],
   "type": "
```

#### FAR\_END

```
",
"xRefci": "32833193"
}
],
"operationType": "EXISTING",
"recordingServer": "10.106.122.178",
"rtspUrl": "rtsp://10.106.122.178/archive/d14e97859bff1",
"sessionName": "
```

#### d14e97859bff1

```
",
"sipServer": "10.106.122.178",
"startDate": 1437061192882,
"state": "
```

#### CLOSED

```
",
"version": 11
```

## 从MediaSense收集日志

## 步骤1.启用呼叫控制服务跟踪级别以在MediaSense适用性中调试。

如本图所示,MediaSense服务。

| ululu Cisco MediaCone  |                                                  |                | Navigation Cisco MediaSense Serviceability • |
|------------------------|--------------------------------------------------|----------------|----------------------------------------------|
| CISCO CISCO Mediaderis |                                                  |                | Logged in as : admin Log Out                 |
| * J Trace              | Trace Configuration                              |                |                                              |
| Sector Contiguration   | Save 👍 Cancel 🧬 Restore defaults                 |                |                                              |
| ▶ j Tools              | Ready                                            |                |                                              |
| ▶ 🗊 Help               |                                                  |                |                                              |
|                        | Trace Setting                                    |                |                                              |
|                        | Services                                         | Log Level      | Enable                                       |
|                        | <ul> <li>Cisco MediaSense API Service</li> </ul> | 🔍 Info 🛞 Debug | Select All                                   |
|                        | Cisco MediaSense Call Control Service            | 🔍 Info 🖲 Debug | Select All 🕅                                 |

## 步骤2.在MediaSense上启用数据包捕获。

请运行utils network capture eth0 file packets count 100000 size all以在MediaSense上启用数据包 捕获。

如本图所示,在MediaSense上捕获数据包。

| admin:utils n | etwork capture | eth0 file  | packets | count | 100000   | size  | all |  |
|---------------|----------------|------------|---------|-------|----------|-------|-----|--|
| Executing com | mand with opti | ons:       |         |       |          |       |     |  |
| size=ALL      | co             | unt=100000 |         | in    | terface: | =ethO |     |  |
| src=          | de             | st=        |         | por   | rt=      |       |     |  |
| ip=           |                |            |         |       |          |       |     |  |
|               |                |            |         |       |          |       |     |  |
| Control-C pre | ssed           |            |         |       |          |       |     |  |
| _             |                |            |         |       |          |       |     |  |
| admin:        |                |            |         |       |          |       |     |  |

## 步骤3.使用实时监控工具(RTMT)收集日志

使用RTMT连接到MediaSense服务器。

导航至跟踪和日志中心>收集文件

如图所示,实时监控工具。

| Eile System Edit Window App | plication Help                  | Collect Files                             |                       |
|-----------------------------|---------------------------------|-------------------------------------------|-----------------------|
| Real Time Monitoring To     | 00  For Cisco Unified Communica | Select MediaSense Services/Applications   | elect all Services on |
| Suctors Summary             | Trace & Log Central             | Name                                      | All Servers           |
| system Summary              | Remote Browse                   | Cisco MediaSense API Service              |                       |
| System Summary              | Collect Files                   | Cisco MediaSense Administration           |                       |
| Server                      | Query Wizard                    | Cisco MediaSense Call Control Service     | V                     |
| CPU and Memory              |                                 | Cisco MediaSense Configuration Service    |                       |
|                             | Schedule Collection             | Cisco MediaSense Database Service         |                       |
| Process                     | ices                            | Cisco MediaSense Diagnostics              |                       |
| DiskUsane                   |                                 | Cisco MediaSense Media Service            |                       |
| Si Disk Osage               |                                 | Cisco MediaSense Perfmon Agent            |                       |
| Critical Services           |                                 | Cisco MediaSense Serviceability Administr |                       |
| Performance                 | - D Audit Logs                  | Cisco MediaSense Storage Management A     |                       |
| Performance                 | - Addit Cogs                    | Cisco MediaSense System Service           |                       |
| Performance Log Viewer      |                                 |                                           |                       |
| Tools                       |                                 |                                           |                       |
| Alert Central               |                                 |                                           |                       |
| - 🔊 Trace & Log Central     |                                 |                                           |                       |

## 单击"下一步"并选择数据包捕获

如图所示,实时监控工具。

| VIF LOUS            |          |
|---------------------|----------|
| Vetdump Logs        |          |
| Packet Capture Logs | <b>V</b> |
| Prog Logs           |          |
| SAR Logs            |          |
| 2EL inux logo       |          |

相应地选择时间。

一些有用的命令:

## 1.utils media recording\_sessions

utils media recording\_sessions file fileName命令生成一个html文件,其中包含此Cisco MediaSense服务器处理的最后100个录制会话的详细列表。在执行此命令之前,请确认Cisco MediaSense呼叫控制服务正在运行。文件将保存到platform/cli/文件夹,并可使用file get activelog platform/cli/fileName命令下载。

命令:utils media recording\_sessions文件fileName

详细信息:

- file是将信息输出到文件的必需参数。
- fileName是定义.html文件名称的必需参数。
- 发出此命令时,您会得到以下响应:Cisco MediaSense呼叫控制服务录制会话保存到平台 /cli/<filename>.html。现在,您可以使用:file get activelog platform/cli/<filename>.html然后 ,您可以从该目录检索文件并将其保存到您选择的位置。

• utils media recording\_sessions文件sessions.html Cisco MediaSense。呼叫控制服务录制会话 已保存到platform/cli/sessions.html。现在,您可以使用:文件获取活动日志 platform/cli/sessions.html

## 2.utis系统维护

命令**使用系统维护**操作启用或禁用Cisco MediaSense上的维护模式,或显示Cisco MediaSense维 护模式状态。当处于维护模式时,Cisco MediaSense无法处理任何录制请求或API请求。

当Cisco MediaSense进入维护模式时,它将重新启动。任何流活动都会突然结束。任何活动录制都 以CLOSED\_ERROR状态结束。当维护模式被禁用时,Cisco MediaSense将再次重新启动,并重新 进入正常模式。

## 命令:utils系统维护操作

详细信息:operation指定命令的作用。

有效操作包括:

- 启用
- 禁用
- 状态

示例:

- utis系统维护启用
- utis system maintenance disable
- utils系统维护状态

一些基本问题

<u>MediaSense文档维基</u>

## 已知缺陷

CSCup24364 :C所有录音都无法处理没有呼叫方id的呼叫获取错误消息。

CSCui13760: MediaSense不支持从群集中删除节点。

- CSCtn45420: MediaSense呼叫记录在Camelot SIP终端上失败。
- <u>CSCut09446</u>: MediaSense UI不填充CUCM配置和API用户配置。
- CSCuo95309: MediaSense搜索和播放录制未从其他节点填充。
- CSCuq20108: 使用转义字符时,从头到被截断。